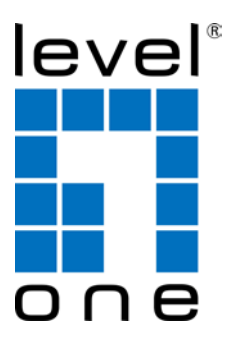

# **NVR Management Software**

**Quick Installation Guide** 

## v1.7.0

## **Table of Contents**

| User Interface Overview<br>CMS UI Overview                           | 3<br>3 |
|----------------------------------------------------------------------|--------|
| Installation                                                         | 5      |
| Begin Installation                                                   | 5      |
| Attention for Windows Vista, Windows 7, Windows 2008 Server users    | 6      |
| Launch the Program                                                   | 9      |
| Start NVR Management Software                                        | 9      |
| Run Setup Wizard First                                               | 9      |
| Start it from the "Start" menu                                       | 9      |
| Start it from the desktop                                            | 9      |
| Attention for Windows Vista, Windows 7, or Windows 2008 Server users | 5      |
|                                                                      | 0      |

## **User Interface Overview**

## **CMS UI Overview**

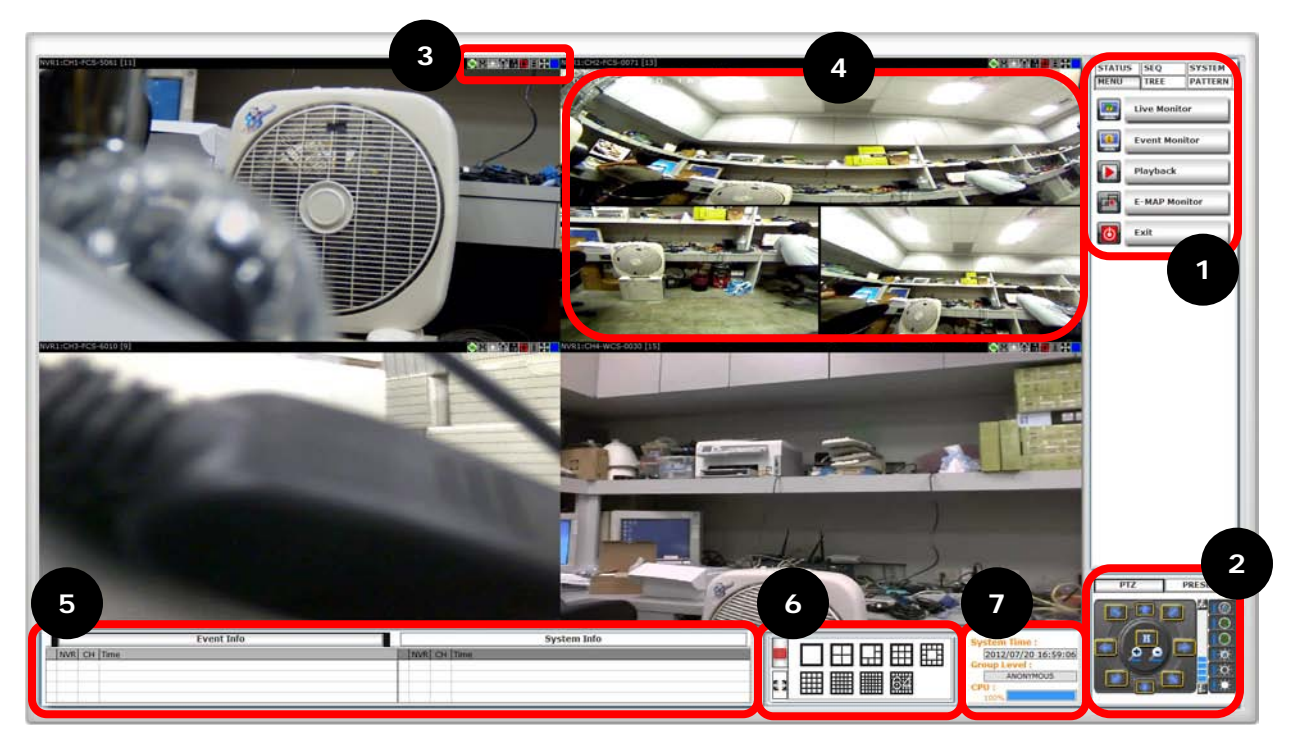

1. Menu Bar: This is where you can access all functions of the software. Camera list and device status information are also available from the menu bar.

2. PTZ Control Panel: This is where you can pan, tilt, zoom the selected PTZ camera. Functions such as preset point navigation and auto pan can also be accessed here.

3. Quick Access: Each video window comes with quick access buttons, which allows you to quickly take certain actions to the video you are viewing.

4. Live Video: This is where all the videos are displayed. You can decide what channels' videos to be displayed here by dragging cameras from the side menu bar and dropping them anywhere in this section.

## [NVR MANAGEMENT SOFTWARE QUICK INSTALLATION GUIDE]

4

5. System/Event Logs: System status such as motion detection, functions that were accessed or settings that were altered are displayed here.

6. Video Window Management: You can change the video split windows with you desire depends on how many videos you wish to view at a time.

7. System Info: It provides information of current system time, who is currently logged in and the CPU usage that the software is currently consuming.

## Installation

## **Begin Installation**

| NVR Management Software - I | nstallShield Wizard                                                                                                    |
|-----------------------------|----------------------------------------------------------------------------------------------------|
|                             | Preparing to Install                                                                                                    |
|                             | NVR Management Software Setup is preparing the<br>InstallShield Wizard, which will guide you through the program<br>setup process. Please wait. |
| CV C                        | Configuring Windows Installer                                                                                                    |
| -                           |                                                                                                    |
|                             |                                                                                                    |
|                             | Cancel                                                                                                    |

The installation should launch as soon as you insert the CD. If not, simply double-click on your CD-ROM drive icon in "My Computer" and locate the NVR Management Software folder and launch the installer. Once the installer is launched, it should start by checking the compatibility with the operating system you are running this installation on. Attention for Windows Vista, Windows 7, Windows 2008 Server users

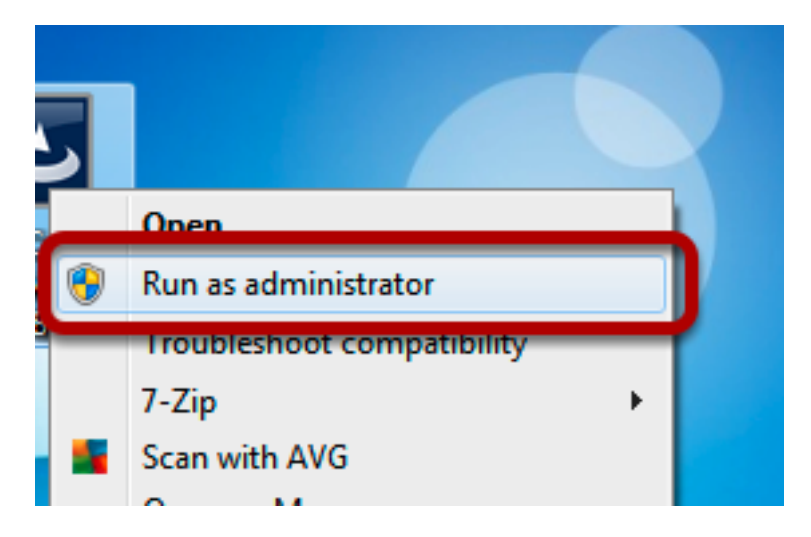

6

If you are installing the software in Windows Vista, Windows 7, or Windows 2008 Server, please make sure the software is installed with administrator privilege.

To do so, right-click on the installation file and select "Run as administrator" option from the drop-down menu, or simply log into Windows with the administrator account.

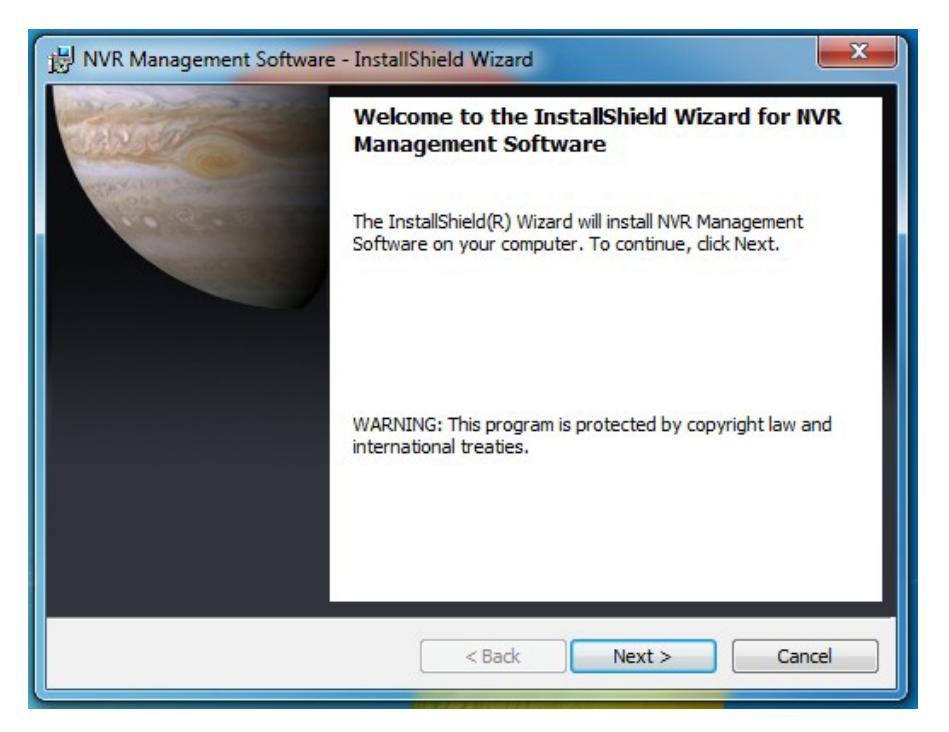

Once the compatibility check is passed, you can begin the installation by clicking "next".

| NVR Management Software - InstallShield Wizard                                                               | <b>X</b> |
|----------------------------------------------------------------------------------------------------|----------|
| Destination Folder<br>Click Next to install to this folder, or click Change to install to a different folder | er.      |
| Install NVR Management Software to:<br>C:\Program Files (x86)\LevelOne\WVR\                                  | Change   |
| InstallShield < Back Next >                                                                                  | Cancel   |

The installer will install the program in a pre-defined directory. You can accept the default and click "Next" to proceed with the installation.

| 방 NVR Management Software - InstallShield Wizard                                                                                     |
|----------------------------------------------------------------------------------------------------|
| Ready to Install the Program The wizard is ready to begin installation.                                                              |
| If you want to review or change any of your installation settings, click Back. Click Cancel to exit the wizard.<br>Current Settings: |
| Setup Type:                                                                                                    |
| Typical                                                                                                    |
| Destination Folder:                                                                                                    |
| C:\Program Files (x86)\LevelOne\WVR\                                                                                                 |
| User Information:                                                                                                    |
| Name: Mark                                                                                                    |
| Company: Microsoft                                                                                                    |
| J<br>InstallShield                                                                                                    |
| < Back Install Cancel                                                                                                    |

The installer will confirm the installation directory one more time. Click "Install" to begin installation, or click "Back" to change the installation directory.

8

| NVR Ma                 | nagement Software - InstallShield Wizard                                                                                  |
|------------------------|----------------------------------------------------------------------------------------------------|
| Installing<br>The prog | INVR Management Software<br>gram features you selected are being installed.                                               |
| 1                      | Please wait while the InstallShield Wizard installs NVR Management<br>Software. This may take several minutes.<br>Status: |
| InstallShield -        | < Back Next > Cancel                                                                                                    |

The installer will display the installation process.

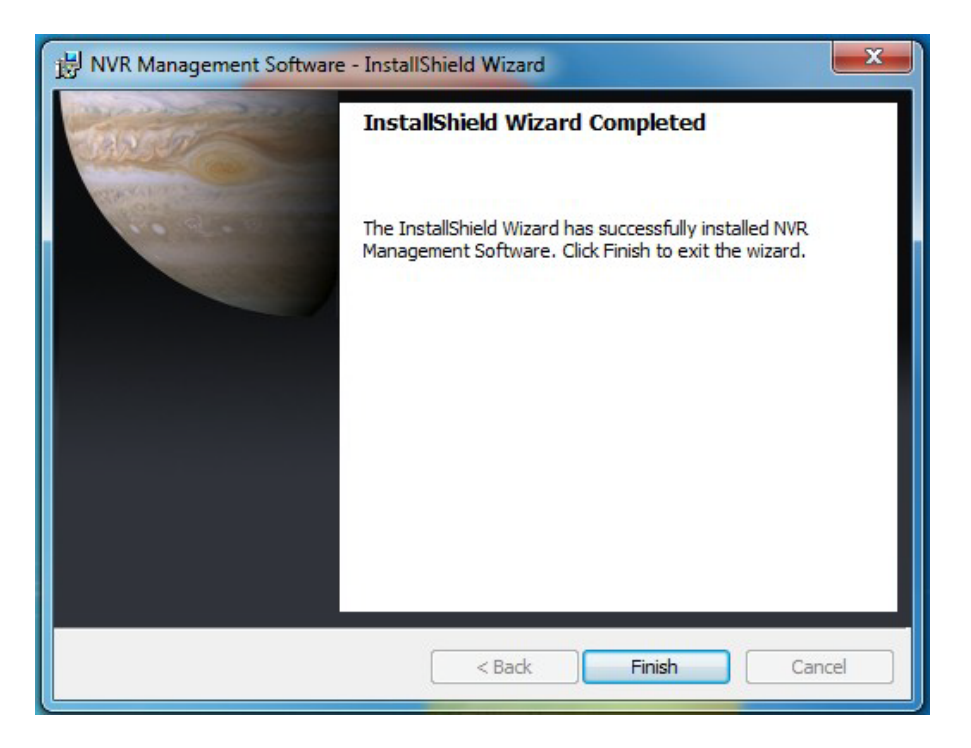

Once the installation is complete, click "Finish" to exit out the installer.

## Launch the Program

## Start NVR Management Software

## **Run Setup Wizard First**

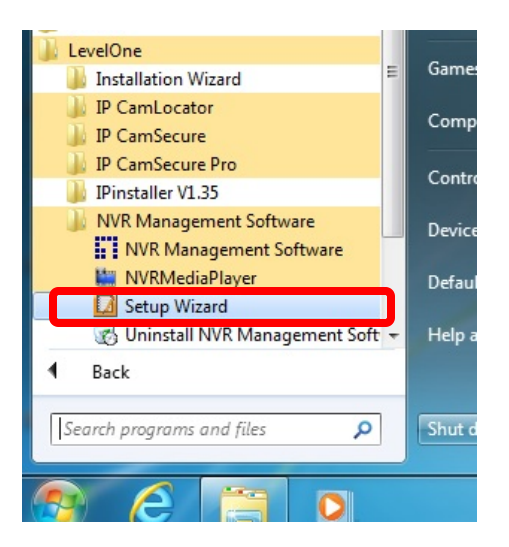

You should run the "Setup Wizard" before launching the CMS software. The Setup Wizard is a separate program which you can launch it the same way you launch the CMS software (from Start menu). The purpose of the Setup Wizard is to help users with certain preliminary settings in order for the program to work with the NVRs.

#### Start it from the "Start" menu

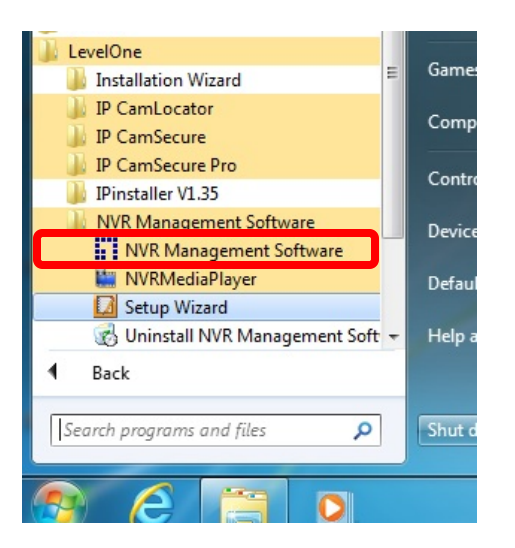

Simply go to "Start" >> "All Programs" >> "LevelOne" >> "NVR Management Software" >> "NVR Management Software"

#### Start it from the desktop

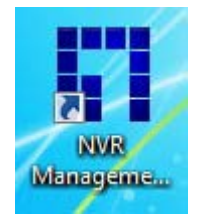

The program automatically creates a shortcut icon on your desktop after it's successfully installed. Simply double-click the icon to launch the program.

## Attention for Windows Vista, Windows 7, or Windows 2008 Server users

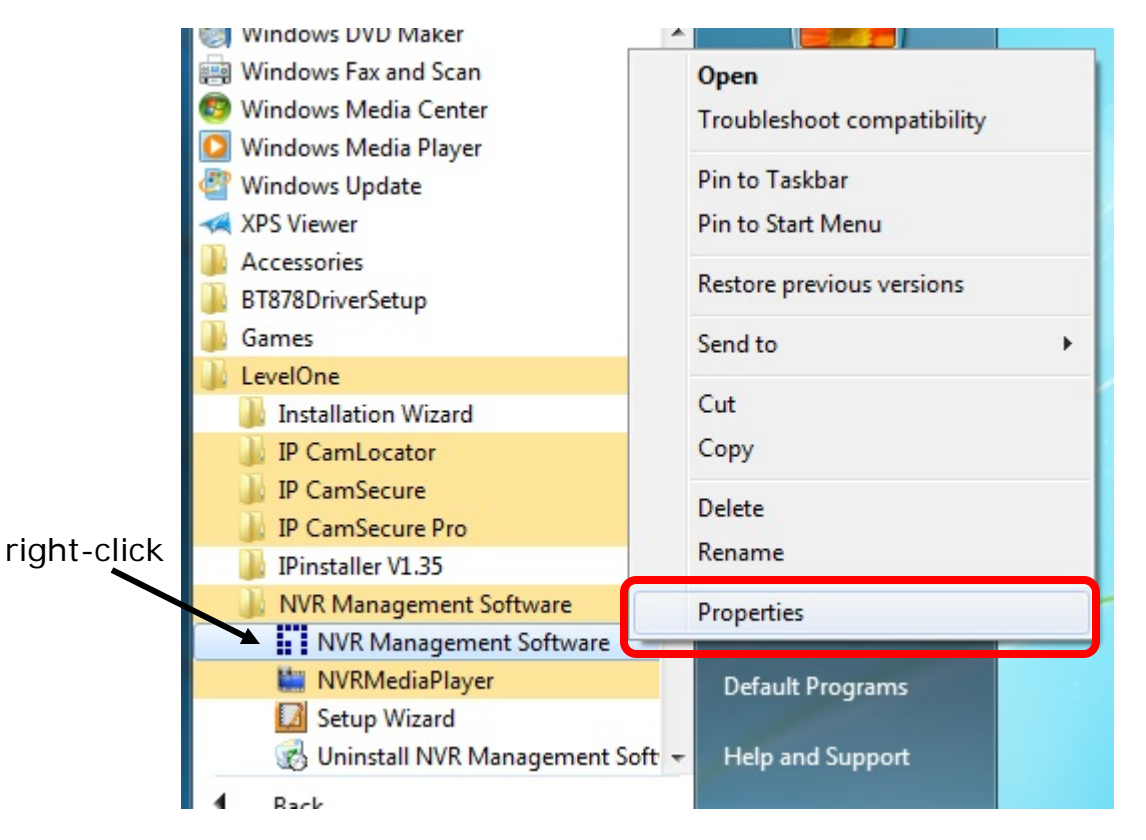

If you are running the CMS software in Windows Vista, Windows 7, or Windows 2008 server, please make sure the "Setup Wizard" and the main program are launched with the administrator privilege. To do so, go to "Start" >> "All Programs" >> "LevelOne" >> "NVR Management Software", right-click on the "Setup Wizard" or "NVR Management Software" (Main program) and select "Properties" from the drop-down menu.

| 😡 Setup Wizard Pro                                                                                                    | operties                                                                        | ×                                                   |  |
|----------------------------------------------------------------------------------------------------|---------------------------------------------------------------------------------|-----------------------------------------------------|--|
| Security                                                                                                    | Details                                                                         | Trevious versions                                   |  |
| General                                                                                                    | Shortcut                                                                        | Compatibility                                       |  |
| If you have problem<br>an earlier version of<br>matches that earlier<br><u>Help me choose t</u><br>Compatibility mode                                                       | is with this program an<br>Windows, select the<br>version.<br>the settings<br>e | d it worked correctly or<br>compatibility mode that |  |
| 📃 Run this prog                                                                                                    | gram in compatibility m                                                         | ode for:                                            |  |
| Windows XP (S                                                                                                    | Gervice Pack 3)                                                                 | T                                                   |  |
| Settings<br>Run in 256 colors<br>Run in 640 x 480 screen resolution<br>Disable visual themes<br>Disable desktop composition<br>Disable display scaling on high DPI settings |                                                                                 |                                                     |  |
| Privilege Level                                                                                                    | gram as an administrat                                                          | or 2                                                |  |
| Change setting                                                                                                    | gs for all users                                                                |                                                     |  |
|                                                                                                    | ок                                                                              | Cancel Apply                                        |  |

The Properties dialog should be displayed. Go to "Compatibility" and check the "Run this program as an administrator" option.

| 🍌 program files           | 7/20/2012 4:14 PM          | File folder        |          |
|---------------------------|----------------------------|--------------------|----------|
| 鷆 sxs                     | 7/20/2012 4:14 PM          | File folder        |          |
| J System32                | 7/20/2012 4:14 PM          | File folder        |          |
| 퉬 Windows                 | 7/20/2012 4:14 PM          | File folder        |          |
| 0x0409                    | 5/22/2009 4:53 AN          | Configuration sett | 21 KB    |
| 👔 Autorun                 | 7/19/2012 2:54 PM          | Setup Information  | 1 KB     |
| 🛃 NVR Management Software | 7/19/2012 2:54 PM          | Windows Installer  | 1,403 KB |
| 🖸 setup                   | 7/19/2012 2:54 PM          | Application        | 895 KB   |
| 👔 Setup                   | Open                       | onfiguration sett  | 6 KB     |
| 8                         | Run as administrator       |                    |          |
|                           | Troubleshoot compatibility |                    |          |
|                           | Send to                    | ×                  |          |
|                           | Cut                        |                    |          |
|                           | Сору                       |                    |          |
|                           | Create shortcut            |                    |          |
|                           | Delete                     |                    |          |
|                           | Rename                     |                    |          |
|                           |                            |                    |          |

#### Installing the CMS on Windows Vista/7:

Due to the UAC (User Access Control) function introduced in Windows Vista/7, it's required the software to be installed with administrator privilege. To do so, launch the instasller by right-clicking the setup file and choose "Run as Administrator".